Anagrafe Regionale degli Studenti

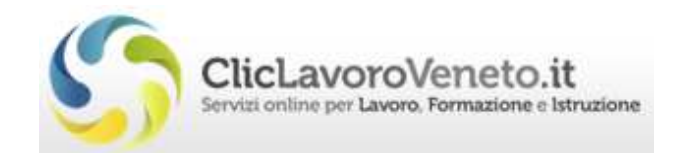

# Manuale d'Uso

### Percorsi Triennali di IeFP

### Trasmissione schede anagrafiche degli allievi da ARS al sistema monitoraggio allievi WEB A39

Verifica del codice fiscale con ADE (Agenzia delle Entrate)

documento aggiornato al 21/09/2017

Veneto Lavoro via Ca' Marcello 67/b, 30172 Venezia-Mestre tel.: 041/2919311 fax: 041/2919312

### 1. Introduzione

A partire dal corrente anno scolastico, 2017/2018, in analogia a quanto effettuato con il software A39, è stata implementata in Ars la verifica dei codici fiscali con l'Agenzia delle Entrate – ADE – mediante strumenti automatici di verifica.

Le comunicazioni degli allievi in ARS, che verranno automaticamente trasmesse ad A39, richiederanno quindi una preventiva verifica dei codici fiscali.

Al momento dell'inserimento della comunicazione di ISCRIZIONE ("<u>100 A39 -</u> <u>Inserimento soggetto/i IPS</u>") la procedura potrà essere completata solamente se tutti i codici fiscali ivi contenuti saranno stati preventivamente verificati.

#### 1.1 Gestione degli errori nella comunicazione

#### a. Errore: "IL CODICE FISCALE XXXYYY... non è stato sottoposto a verifica"

| FERMA COMUNICAZIONE                                                                        | STAMPA COMUNICATIONE              | STAMPA TROFT ANNULLA                       | TREORI ANNULLA COMUNICAZION               | 5 C                                                                                      |
|--------------------------------------------------------------------------------------------|-----------------------------------|--------------------------------------------|-------------------------------------------|------------------------------------------------------------------------------------------|
|                                                                                            | Ente (P. industrie e Artige       | rato (St.) Gorg o TRE/ISO                  |                                           |                                                                                          |
| Tigo Con                                                                                   | unicacione 100,433 - Inseriment   | ia soggetto/i IPS                          |                                           |                                                                                          |
| Data com                                                                                   | unicatione 19/09/2012             |                                            | Oeta a cui si effertuse l'events 19/09/20 | it.                                                                                      |
| Nume                                                                                       | n apertina 2017/0092              |                                            | Numero chivoura                           |                                                                                          |
|                                                                                            | Innotationi                       |                                            | 1                                         |                                                                                          |
|                                                                                            |                                   |                                            |                                           |                                                                                          |
|                                                                                            |                                   |                                            | a l                                       |                                                                                          |
|                                                                                            |                                   |                                            |                                           |                                                                                          |
| AGGIUNGI VERI                                                                              | RICA CODICI<br>RISCALI            | ce fiscale, il cognome o il nome per visua | izsare e modificare la riga               |                                                                                          |
| 30662110/1                                                                                 |                                   |                                            |                                           |                                                                                          |
| SOGGETTON                                                                                  |                                   |                                            |                                           |                                                                                          |
| sticket Hove                                                                               | ssuna azione                      | ¥                                          |                                           |                                                                                          |
| solone delle righe in errorer                                                              | ssuna aziene                      | v                                          |                                           |                                                                                          |
| SUGGETTONT                                                                                 | ssuna azione<br>E (23)            | ¥                                          |                                           |                                                                                          |
| SUCKETTONT<br>Intione daffe righe in errorer<br>ELENCO RIGHE IN ERROR<br>D. CODICE FISCALE | ssune atione<br>E (23)<br>COGNOME | v<br>NOME                                  | SESSO DAEA DI NASCITA                     | TRRORE                                                                                   |
| ELENCO RIGHE IN ERROR                                                                      | ssuna acione<br>E (23)<br>COGNOME | V<br>NOME<br>MATTIA                        | SESSO DATA DI NASCITA                     | ERRORE<br>6. COSECC HISCALE CLAMATTINI DOLTANI, MICH & STATU-<br>SUTTUNICATIO A STRAINGA |

La comunicazione 100\_A39 - Inserimento soggetto/i IPS si ferma in errore se contiene anagrafiche con codice fiscale non verificato, l'errore viene indicato nella riga del codice fiscale interessato.

Si potrà forzare la verifica dei codici fiscali contenuti nella comunicazione con il nuovo tasto 'VERIFICA CODICI FISCALI'.

Si otterrà il seguente avviso:

| Questa operazione azzera le righe in errore ed esegue la ve | erifica dei Codici Fiscali. Continuare? |
|-------------------------------------------------------------|-----------------------------------------|
|                                                             | OK Annulla                              |

Una volta accertati che tutti i codici fiscali sono verificati e corretti si potrà confermare definitivamente la comunicazione con il tasto 'CONFERMA COMUNICAZIONE'.

#### b. Errore: "IL CODICE FISCALE XXXYYY… è corretto ma alcuni dati anagrafici sono difformi. Si prega di correggere i dati difformi dalla scheda anagrafica"

La comunicazione 100\_A39 - Inserimento soggetto/i IPS si ferma in errore se contiene anagrafiche con codice fiscale verificato, ma dalla cui verifica emerge una difformità tra i dati anagrafici della scheda dello studente in Ars e i dati dell'ADE.

| ELEN | CO RIGHE IN ERRORE (1) |         |                                                                                                    |       |                 |                                                                                                    |
|------|------------------------|---------|----------------------------------------------------------------------------------------------------|-------|-----------------|----------------------------------------------------------------------------------------------------|
| ID   | CODICE FISCALE         | COGNOME | NOME                                                                                                    | SESSO | DATA DI NASCITA | ERRORE                                                                                                    |
| 17   | The SOUND PROFILE      |         | The second second second second second second second second second second second second second second second s | м     | 18/0            | IL CODICE FISCALE MTECRS02M182335H È CORRETTO MA ALCUNI<br>DATI ANAGRAFICI SONO DIFFORMI. SI PREGA DI CORREGGERE I<br>DATI DIFFORMI DALLA SCHEDÀ ANAGRAFICA. |

Per risolvere questa situazione, nella sezione ALUNNI di Ars, nella scheda dell'alunno, è stata inserita una funzione per la verifica con ADE di un singolo codice fiscale.

Accanto al codice fiscale appare la descrizione che ricorda se già controllato o meno e, nella parte alta della scheda, il tasto 'VERIFICA CON ADE' permette di forzare la verifica

| I TUOI ALLIEVI » SOGGETTO    |                 |
|------------------------------|-----------------|
| VERIFICA SU ARS              | ERIFICA CON ADE |
| Consultazioni CO             |                 |
| RAPPORTI DI LAVORO MOVIMENTI |                 |
| Dati Soggetto                |                 |
| Codice Fiscale               | Non controllato |
| Cognome                      |                 |
| Nome                         |                 |
| Data di nascita              | 30/04/2000      |

Al termine della verifica il programma permette all'operatore di allineare i dati Ars sulla base dei dati dell'ADE cliccando sul taso 'CONFERMA DATI ADE'.

| NOME   | COGNOME | SESSO      | DATA NASCITA | COMUNE NASCITA |
|--------|---------|------------|--------------|----------------|
|        | > >==== | м          | 18/06/2002   | 1705Hillion    |
|        | PHILED_ | 36330<br>M | 18/08/2002   | Salahite       |
| Conumu |         |            | 1413551000   |                |

Solo dopo questa operazione sarà possibile tornare nella comunicazione 100\_A39 - Inserimento soggetto/i IPS e cliccare su 'CONFERMA COMUNICAZIONE'

## c. Errore: "IL CODICE FISCALE XXXYYY... non ha superato la verifica"

In questi casi non sarà possibile inserire il dato in A39, occorrerà inserire in ARS un'anagrafica corretta diversa dalla precedente.